# Πώς προσθέτω και που βλέπω τα συμπτώματα

https://curecancer.gr/, https://curecancer.eu/

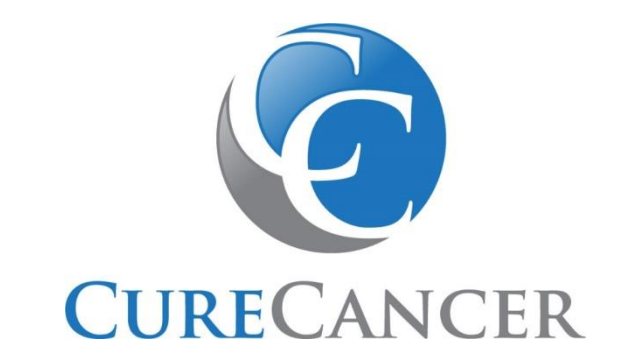

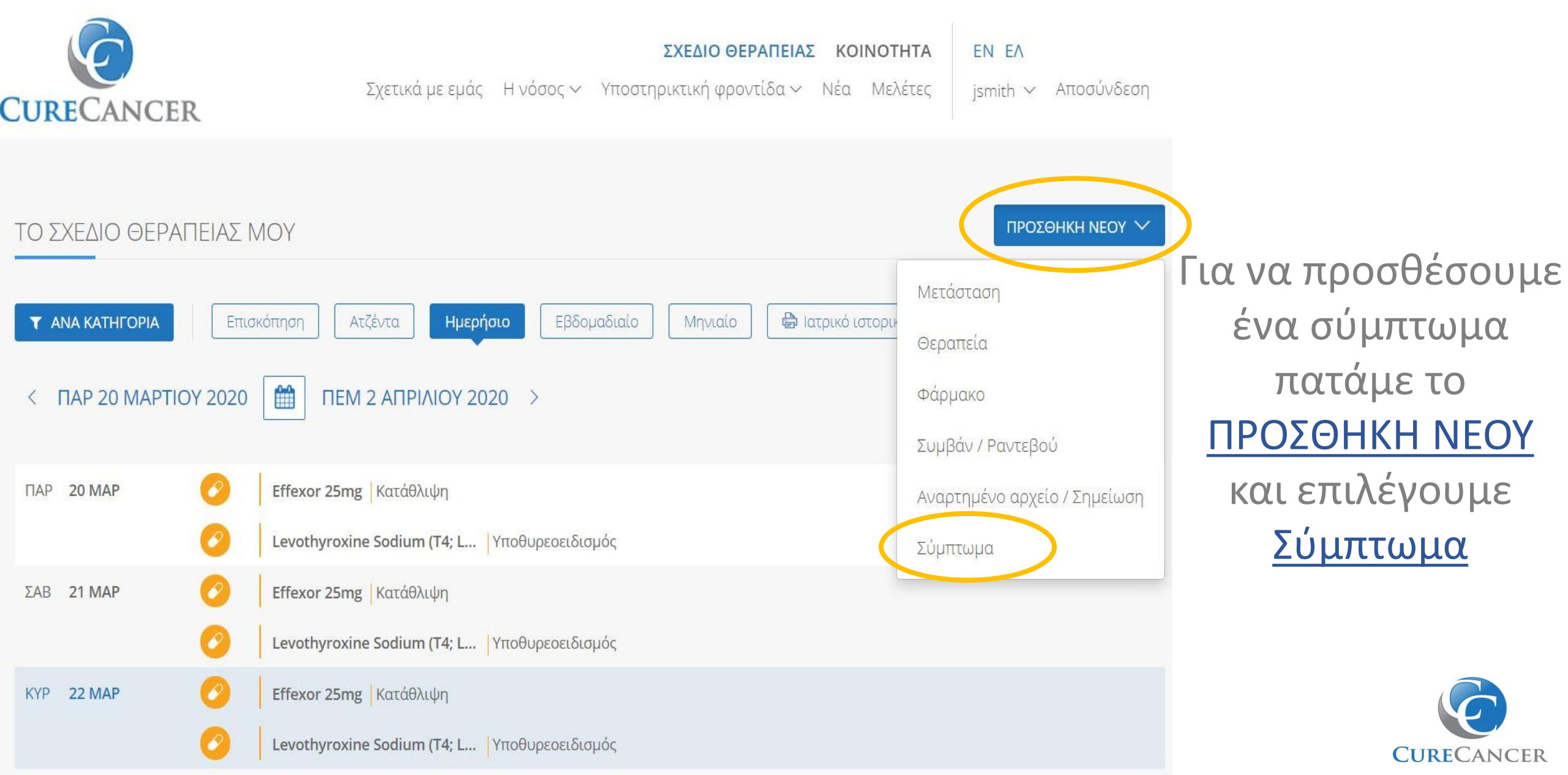

| <b>CURECANCER</b><br>Φροντίζω για την υγεία μου                              | <b>ΣΧΕΔΙΟ ΘΕΡΑΠΕΙΑΣ ΚΟΙΝΟΤΗΤΑ</b> jsmith ~ Αποσύνδεση          | Αφού                                             |
|------------------------------------------------------------------------------|----------------------------------------------------------------|--------------------------------------------------|
| ΤΟ ΣΧΕΔΙΟ ΘΕΡΑΠΕΙΑΣ ΜΟΥ<br><b>Υ ΑΝΑ ΚΑΤΗΓΟΡΙΑ</b> Επισκόπηση Ατζέντα Ημερήσι | ο Εβδομαδιαίο Μηνιαίο 🖶 Ιατρικό ιστορικό                       | προσθέσουμε το<br>σύμπτωμα,<br>πατάμε            |
| Σύμπτωμα: * Δεν βρίσκετε το σύμ<br>Ξεκινήστε να περιγράφετε το σύμπτωμά σας  | ττωμά σας; Ένταση: *<br>Επιλέξτε ένταση •                      | <u>ΑΠΟΘΗΚΕΥΣΗ</u> .<br>Μετά κλείνει το           |
| Ημερομηνία: *<br>Ημερομηνία                                                  | Φάρμακο που λαμβάνω για το σύμπτωμα: premium<br>Όνομα φαρμάκου | παράθυρο και<br>ανοίγει η σελίδα                 |
|                                                                              | ΙΟΘΗΚΕΥΣΗ                                                      | με όλα τα<br>συμπτώματα που<br>έχουμε προσθέσει. |

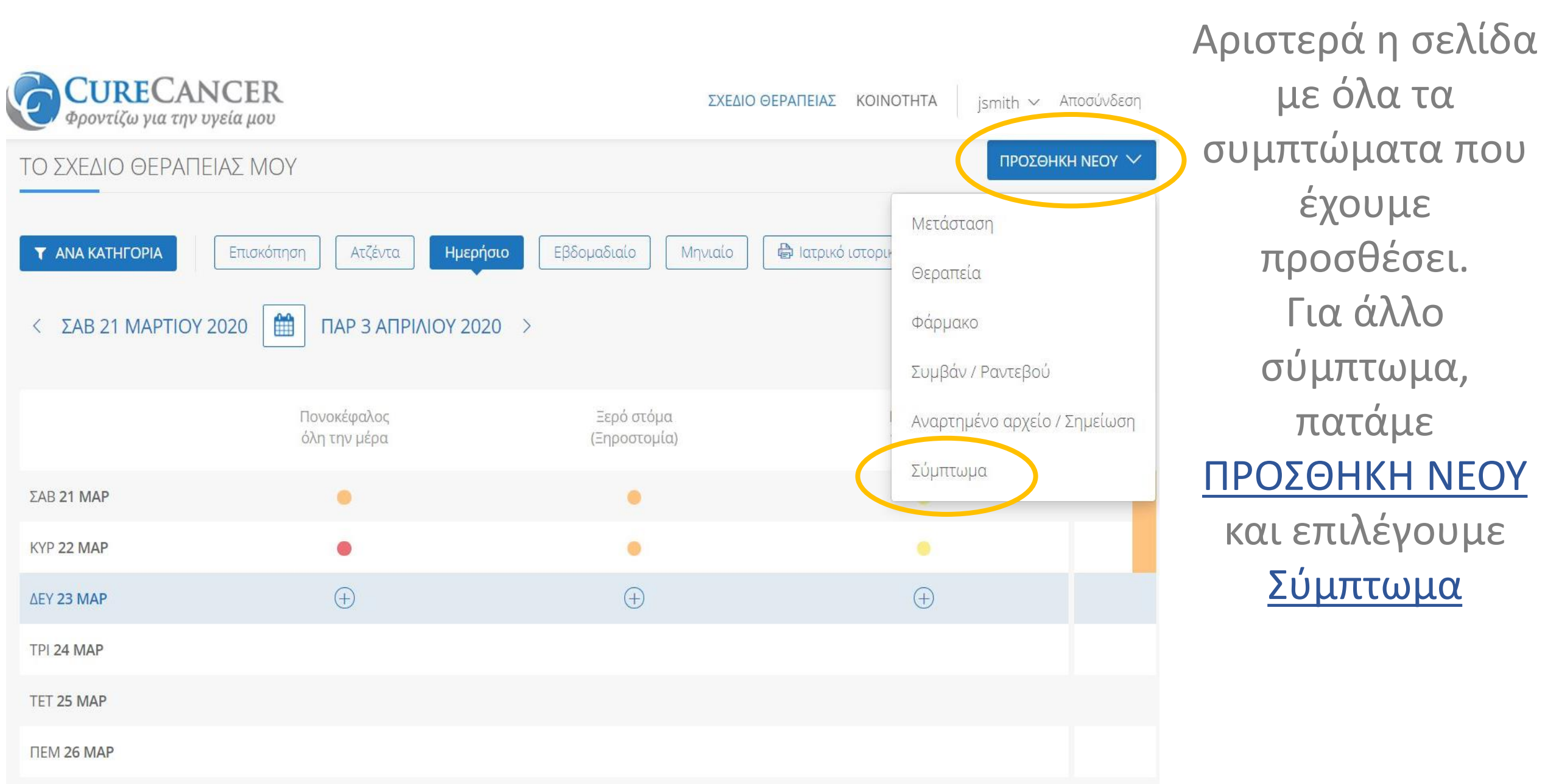

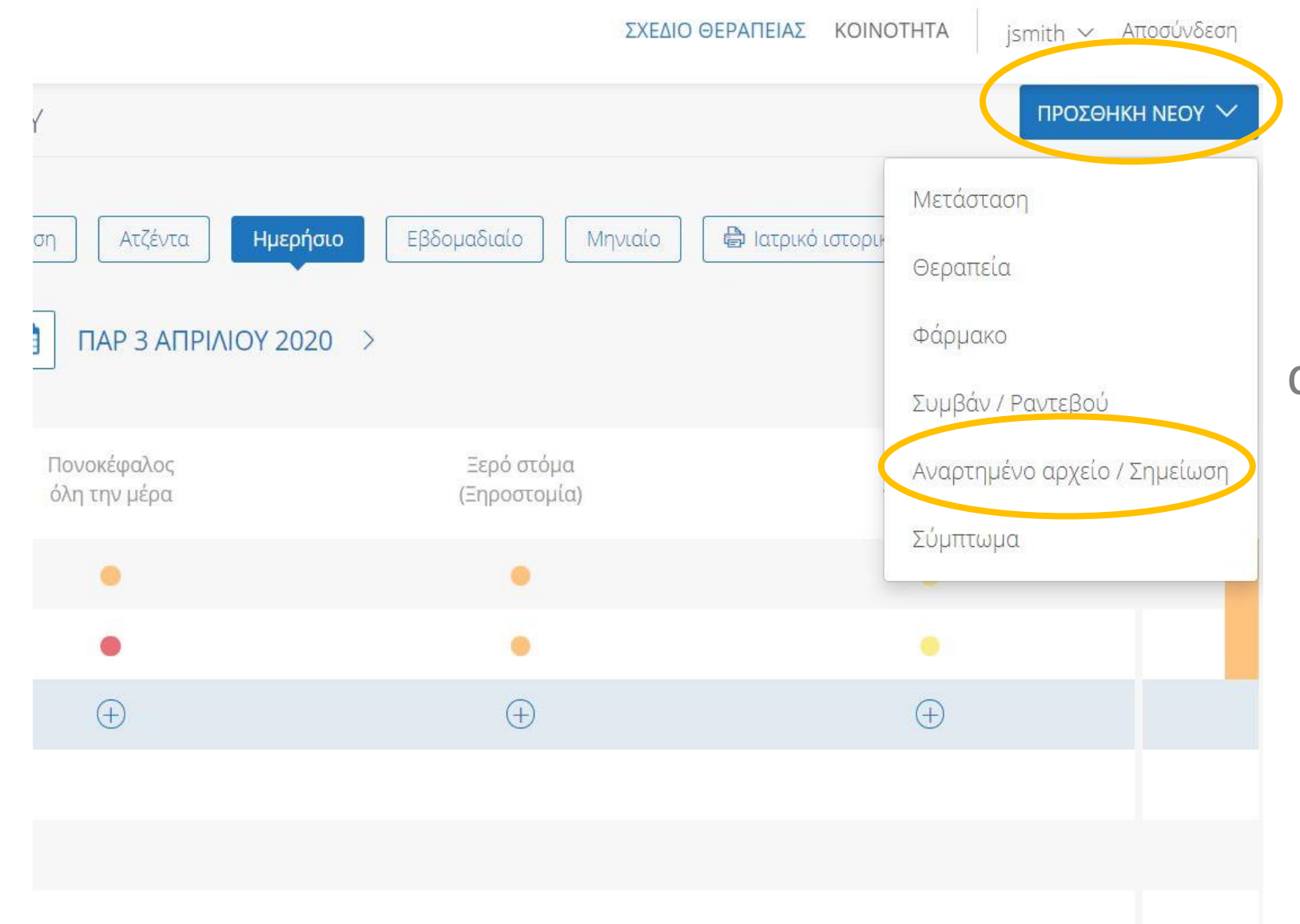

Μπορούμε επίσης να γράψουμε αναλυτικά τα συμπτώματα και να ανεβάσουμε φωτογραφία. Πατάμε στο <u>ΠΡΟΣΘΗΚΗ</u> <u>ΝΕΟΥ</u> και επιλέγουμε <u>Αναρτημένο αρχείο /</u> <u>Σημείωση</u>

| Ο CURECANCER<br>Φροντίζω για την υγεία μου    | <b>ΣΧΕΔΙΟ ΘΕΡΑΠΕΙΑΣ ΚΟΙΝΟΤΗΤΑ</b> jsmith ~ Αποσύνδεση |
|-----------------------------------------------|-------------------------------------------------------|
| ΤΟ ΣΧΕΔΙΟ ΘΕΡΑΠΕΙΑΣ ΜΟΥ                       | ΠΡΟΣΘΗΚΗ ΝΕΟΥ 🗡                                       |
| <b>Υ ΑΝΑ ΚΑΤΗΓΟΡΙΑ</b> Επισκόπηση Ατζέντα Ημε | ρήσιο Εβδομαδιαίο Μηνιαίο 🖶 Ιατρικό ιστορικό          |
| Τίτλος: *                                     | Ημερομηνία: *                                         |
| Τίτλος                                        | 2020-03-22                                            |
| Περιγραφή:                                    |                                                       |
| Περιγραφή                                     |                                                       |

Αρχεία:

Επιλογή αρχείου Δεν επιλέχθηκε κανένα αρχείο.

Μέγιστο μέγεθος αρχείου: 20MB Επιτρεπτοί τύποι αρχείων: jpg, jpeg, png, doc, docx, xls, xlsx, csv, pdf, txt

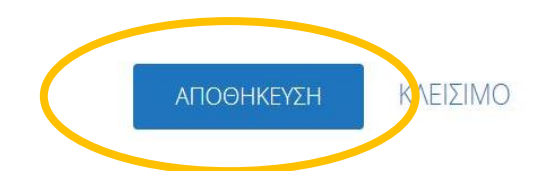

Και εδώ στο τέλος πατάμε <u>ΑΠΟΘΗΚΕΥΣΗ</u> και εμφανίζεται η σελίδα με όλες τα αναρτημένα αρχεία/σημειώσεις.

| <b>CURECANCER</b><br>Φροντίζω για την υγεία μου | <b>ΣΧΕΔΙΟ ΘΕΡΑΠΕΙΑΣ ΚΟΙΝΟΤΗΤΑ</b> jsmith ~ Αποσύνδεση      |
|-------------------------------------------------|------------------------------------------------------------|
| Ο ΣΧΕΔΙΟ ΘΕΡΑΠΕΙΑΣ ΜΟΥ                          | ΠΡΟΣΘΗΚΗ ΝΕΟΥ 🗸                                            |
| 🝸 ΑΝΑ ΚΑΤΗΓΟΡΙΑ Επισκόπησ                       | ρη Ατζέντα Ημερήσιο Εβδομαδιαίο Μηνιαίο 🖶 Ιατρικό ιστορικό |
| Όλα                                             | έ <b>νο αρχείο / Σημεί</b>   Diary note                    |
| Θεραπείες                                       | έ <b>νο αρχείο / Σημεί</b>   🕅 X-ray mouth - Panoramic     |
| Φάρμακα                                         | ένο αρχείο / Σημεί   🕅 Hospital scan                       |
| Συμβάντα / Ραντεβού                             | ένο αρχείο / Σημεί   🕅 Blood Test                          |
| Αναρτημένα αρχεία / Σημειώσεις                  | τε νέο αρχείο / σημείωση                                   |
| Συμπτώματα                                      |                                                            |

Για να δούμε όλα τα συμπτώματα που έχουμε προσθέσει ή όλα τα αναρτημένα αρχεία / σημειώσεις πατάμε στο εικονίδιο: ΑΝΑ ΚΑΤΗΓΟΡΙΑ Και κάνουμε κλικ στην κατηγορία που μας

ενδιαφέρει.

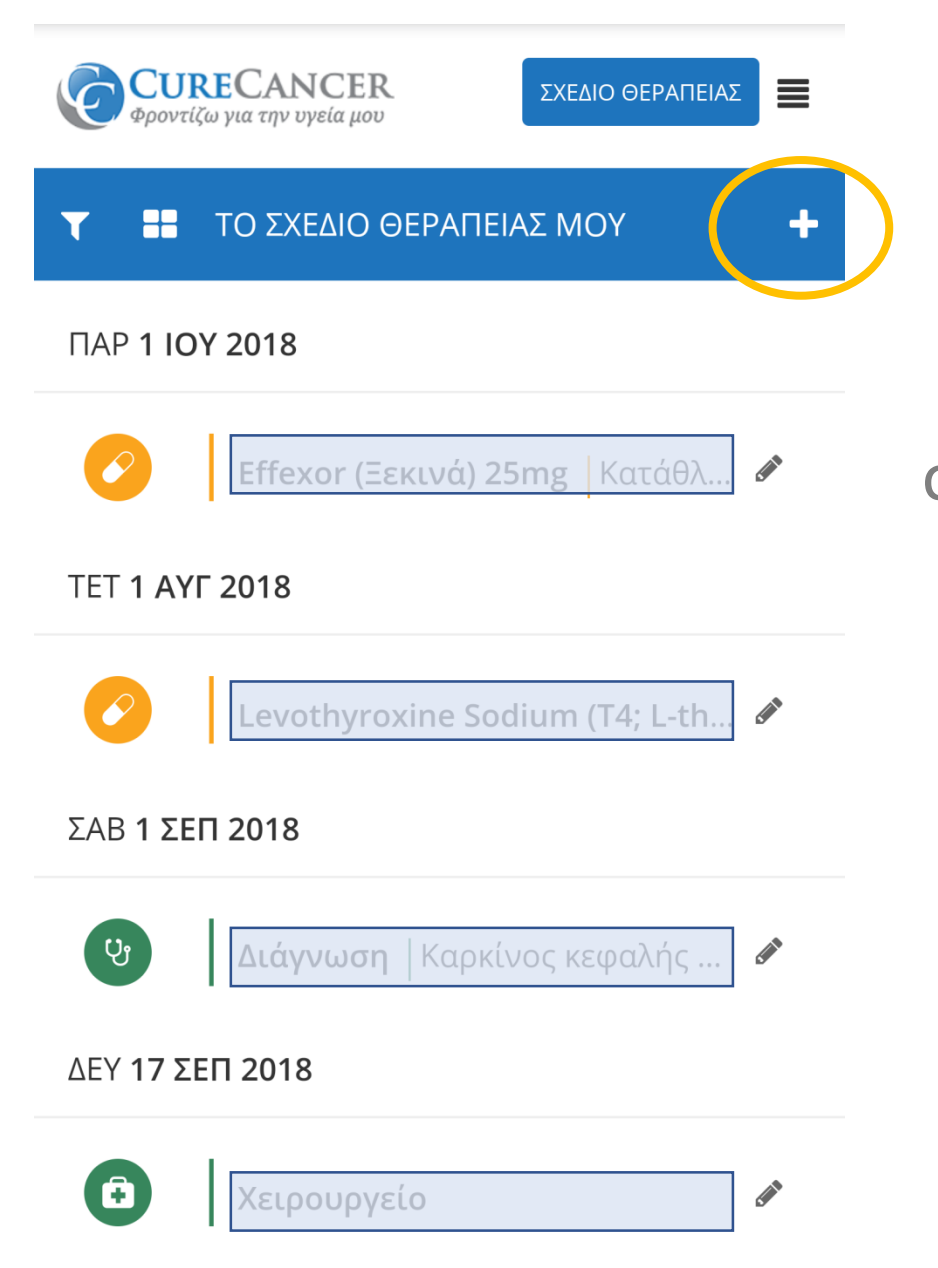

Πατάμε το **+** στο σχέδιο θεραπείας και ανοίγει το παράθυρο <u>προσθήκη νέου</u> συμπτώματος

Στο κινητό

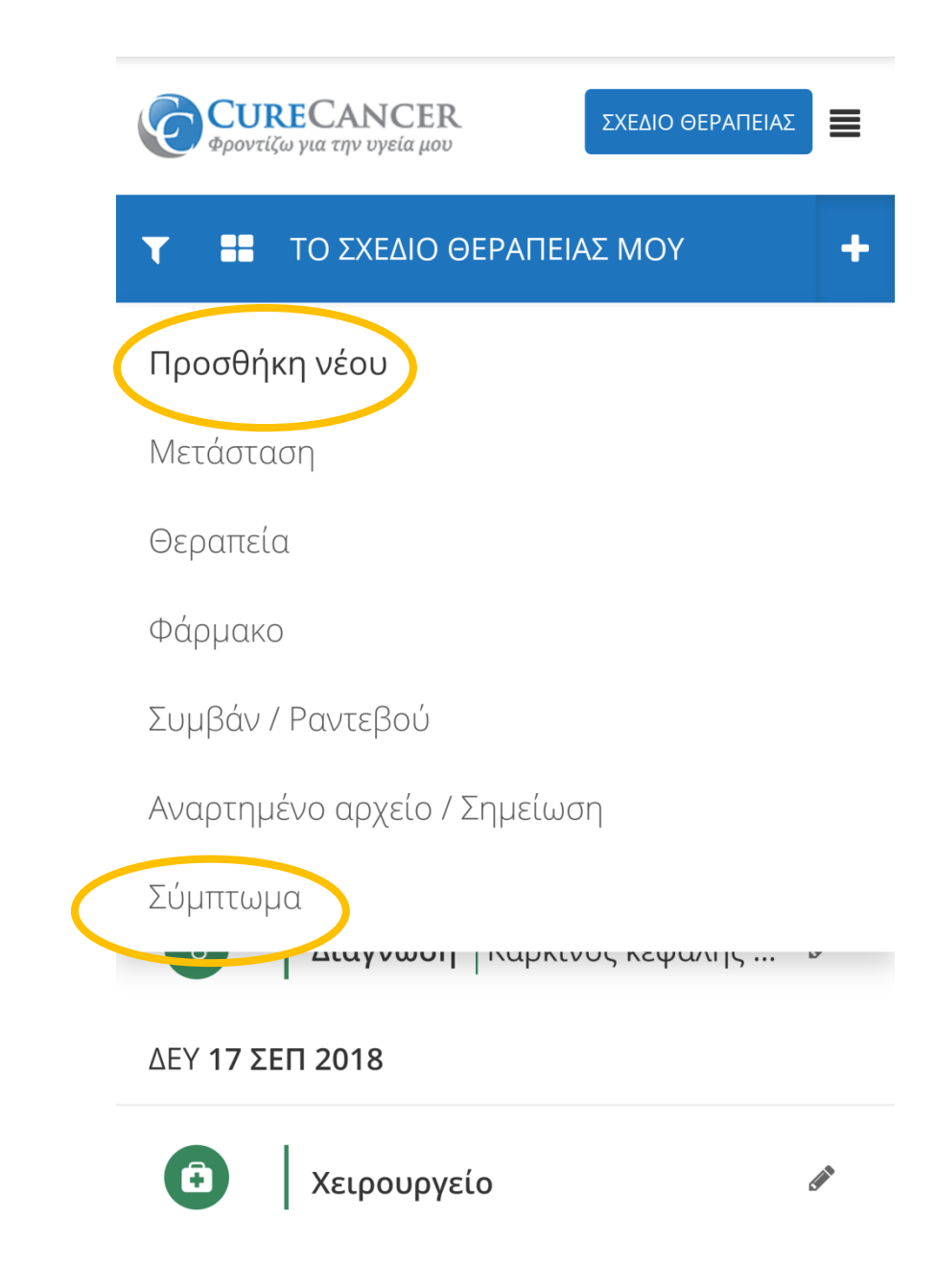

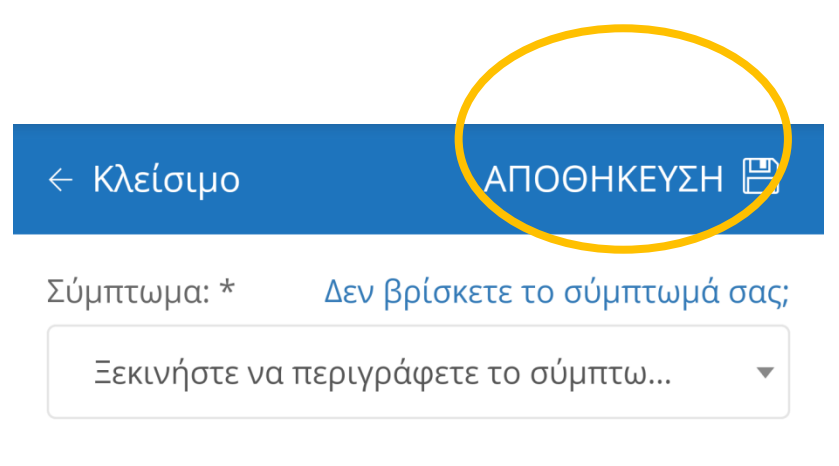

#### Ένταση: \*

Επιλέξτε ένταση

### Ημερομηνία: \*

### 03/22/2020

Φάρμακο που λαμβάνω για το σύμπτωμα:

Όνομα φαρμάκου

-

Στο κινητό

Αφού προσθέσουμε το σύμπτωμα, πατάμε <u>ΑΠΟΘΗΚΕΥΣΗ</u>. Μετά κλείνει το παράθυρο και επιστρέφουμε στο σχέδιο θεραπείας

**CURECANCER** Φροντίζω για την υγεία μου ΣΧΕΔΙΟ ΘΕΡΑΠΕΙΑΣ ΤΟ ΣΧΕΔΙΟ ΘΕΡΑΠΕΙΑΣ ΜΟΥ **TAP 1 IOY 2018** Effexor (Ξεκινά) 25mg Κατάθλ. **TET 1 AYF 2018** Levothyroxine Sodium (T4; L-th.. ΣΑΒ 1 ΣΕΠ 2018 បូ **Διάγνωση** | Καρκίνος κεφαλής ... ΔΕΥ **17 ΣΕΠ 2018** 

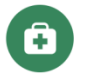

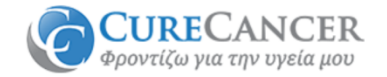

### ΣΧΕΔΙΟ ΘΕΡΑΠΕΙΑΣ

Η ΤΟ ΣΧΕΔΙΟ ΘΕΡΑΠΕΙΑΣ ΜΟΥ

Προσθήκη νέου

Μετάσταση

Θεραπεία

Φάρμακο

Συμβάν / Ραντεβού

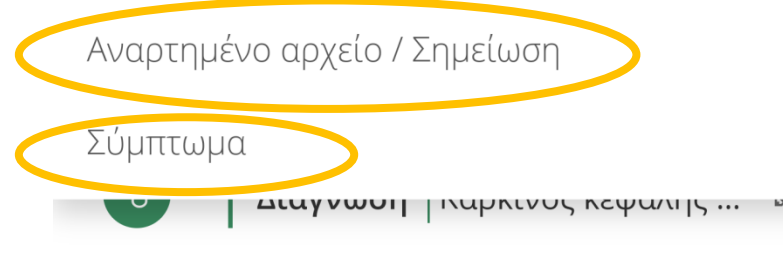

ΔΕΥ **17 ΣΕΠ 2018** 

**F** 

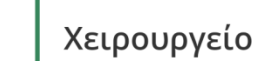

### Στο κινητό

Για άλλο σύμπτωμα, πατάμε πάλι το + και επιλέγουμε σύμπτωμα. Εάν θέλουμε να γράψουμε αναλυτικά τα συμπτώματα και να ανεβάσουμε φωτογραφία, πατάμε στο Αναρτημένο αρχείο / Σημείωση

| < Κλείσιμο | αποθηκεύση 🖫 |
|------------|--------------|
| Τίτλος: *  |              |
| Τίτλος     |              |

03/22/2020

Περιγραφή:

Περιγραφή

Αρχεία:

Choose File No file chosen

Μέγιστο μέγεθος αρχείου: 20MB Επιτρεπτοί τύποι αρχείων: jpg, jpeg, png, doc, docx, xls, xlsx, csv, pdf, txt **Και εδώ στο τέλος πατάμε ΑΠΟΘΗΚΕΥΣΗ**  **CURECANCER** Φροντίζω για την υγεία μου

| T   | 🛨 ΤΟ ΣΧΕΔΙΟ ΘΕΡΑΠΕΙΑΣ ΜΟΥ 🕂       |
|-----|-----------------------------------|
|     | Όλα                               |
|     | Θεραπείες                         |
|     | Φάρμακα                           |
|     | Συμβάντα / Ραντεβού               |
|     | Αναρτημένα αρχεία / Σημειώσεις    |
|     | Συμπτώματα                        |
|     | 🖉 🔰 Διάγνωση   Καρκίνος κεφαλής 🦉 |
| ٨E١ | (17 ΣΕΠ 2018)                     |

Για να δούμε όλα τα συμπτώματα που έχουμε προσθέσει ή όλα τα αναρτημένα αρχεία / σημειώσεις πατάμε στο εικονίδιο: T Και κάνουμε κλικ στην

κατηγορία που μας ενδιαφέρει.

Στο κινητό

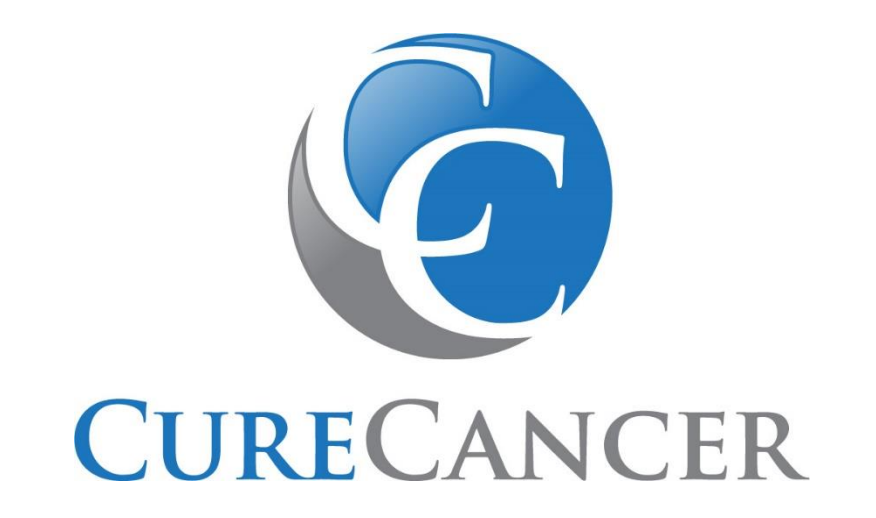

# Είμαστε στη διάθεσή σας για ό,τι χρειαστείτε!

Helpdesk: info@curecancer.gr